## OFF – CAMPUS ACCESS TO VPN

You need to follow the below VPN settings in order to have access to Izmir University of Economics resources off-campus.

- 1- VPN Connection on ANDROID Operating System (Android Tablets/Phones):
  - You will need Google Play Store application to make a VPN connection.

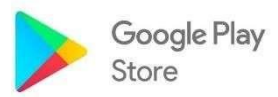

- Enter Google Play Store and type in "Capsule" to find the application.

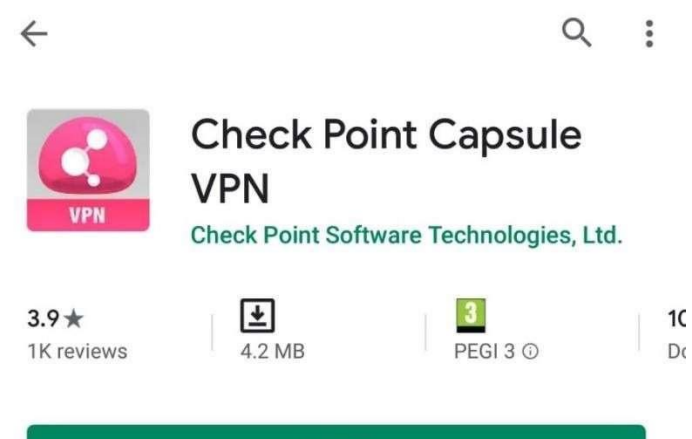

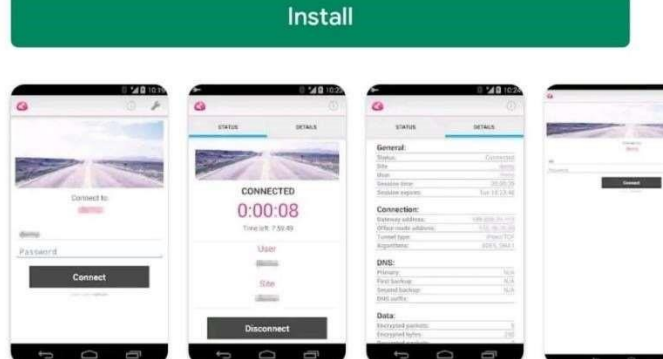

- Install the "Check Point Capsule VPN" application on your phone/tablet.

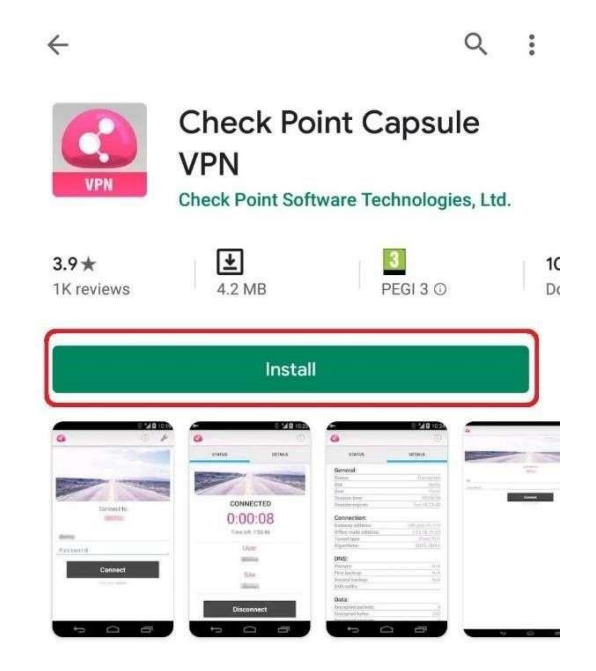

- Run the application.

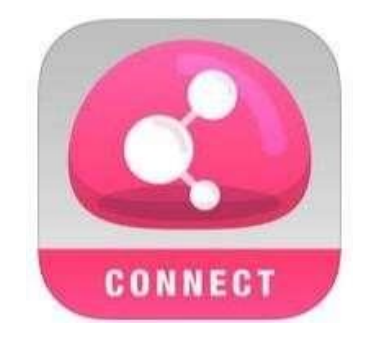

- Type in "vpn.izmirekonomi.edu.tr" in the "Server Address" section after you run the application. Click on "Create".

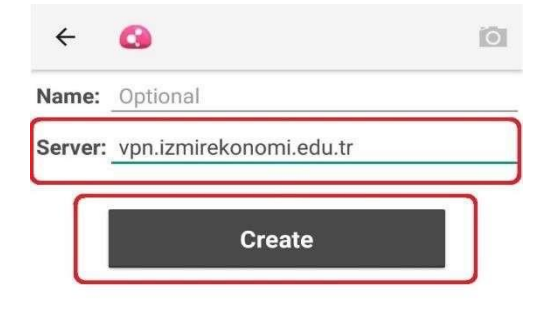

| 1 2              | 2 3    | 3 4            | Ę | 5 6    | 5  | 7        | 8 9  | 0                        |
|------------------|--------|----------------|---|--------|----|----------|------|--------------------------|
| q <sup>+</sup> v | v      | e r            | 1 | ť y    | /  | <b>,</b> | i o  | [ <b>p</b> ]             |
| a                | °<br>S | d <sup>#</sup> | f | g      | h® | j        | k    | Γ                        |
| 分                | z      | x              | c | v      | b  | 'n       | m    | $\langle \times \rangle$ |
| !@#              | @      | @              |   | EN(UK) |    |          | .com | Done                     |

## OFF – CAMPUS ACCESS TO VPN

- Next, click on "Trust".

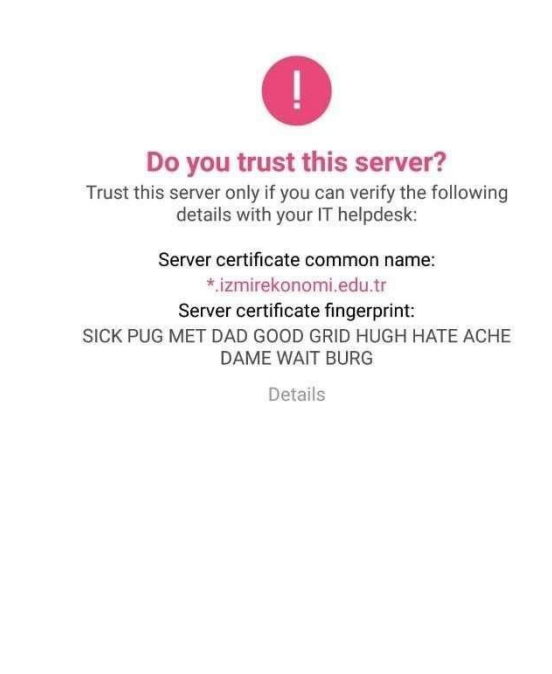

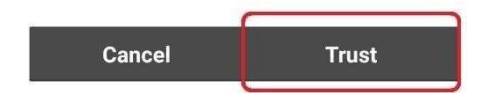

- After you click on "Trust" select "Standard".

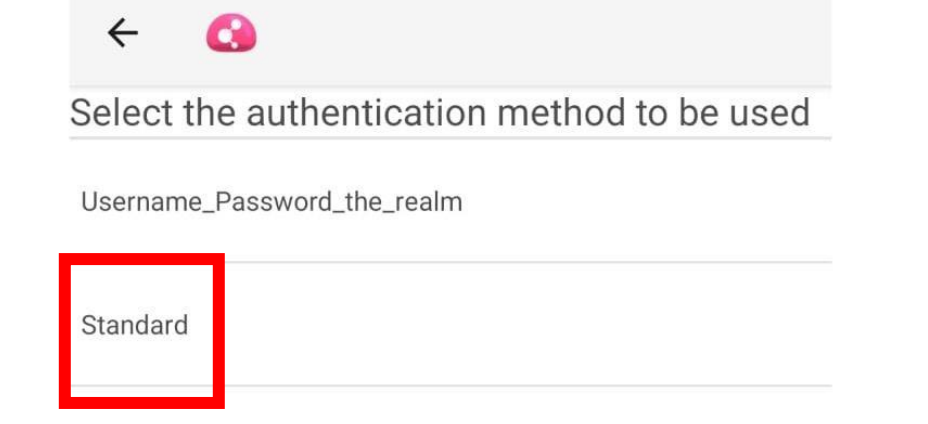

- Once you selected "Username and Password", installation is completed. Click on the VPN, and enter your EkoID and EkoID on the page opened.

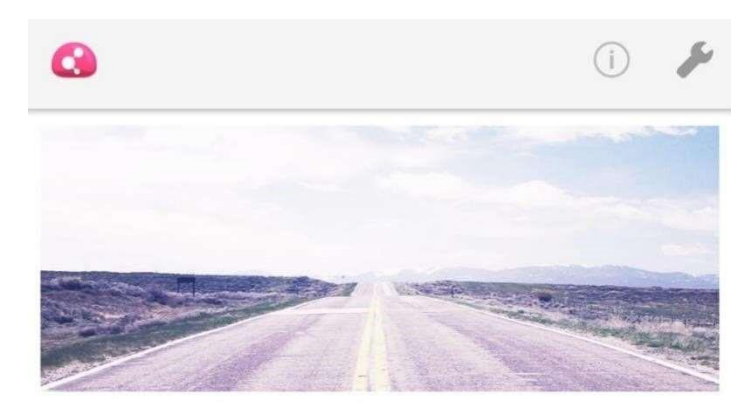

Connecting to: vpn.izmirekonomi.edu.tr

| Username |                      |  |
|----------|----------------------|--|
| Password |                      |  |
|          | Connect              |  |
|          | check point capsule* |  |

- Once you entered your Ekoid and Ekoid password, your VPN connection is successful.

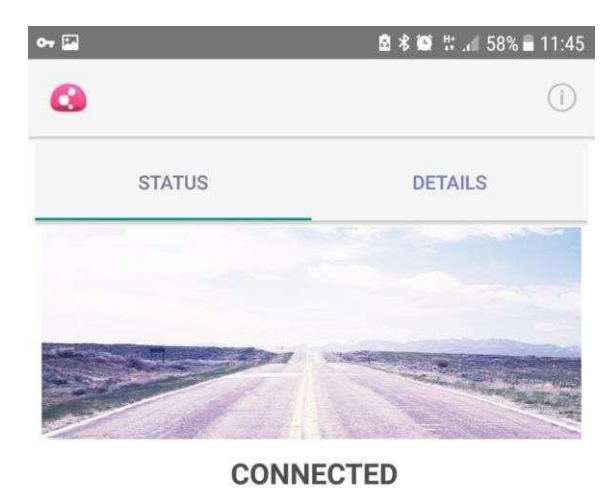

0:00:02

Time left: 7:59:56

User:

earikan

Server:

vpn.izmirekonomi.edu.tr

Disconnect